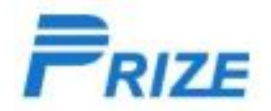

## Download and install software process

专业 Specialty • 创新 Innovation • 激情 Passion • 责任 Responsibility • 主动 Active

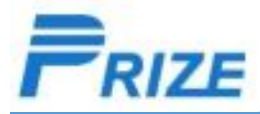

#### I, Preparation

Unzip"360 upgrading tool(Topwise20180505).rar", Double click"QGDP\_ASE.exe"to open download tool.( if you can not open, please double click 2010vcredist\_x86.exe to install the tool

### QGDP\_ASE.exe

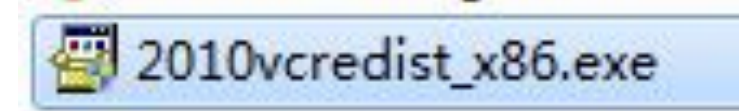

专业 Specialty • 创新 Innovation • 激情 Passion • 责任 Responsibility • 主动 Active

II. please make sure your computer to connected to network when installing 1.account & password: log in user name: topwise log in password: topwise Choose NULL on third item

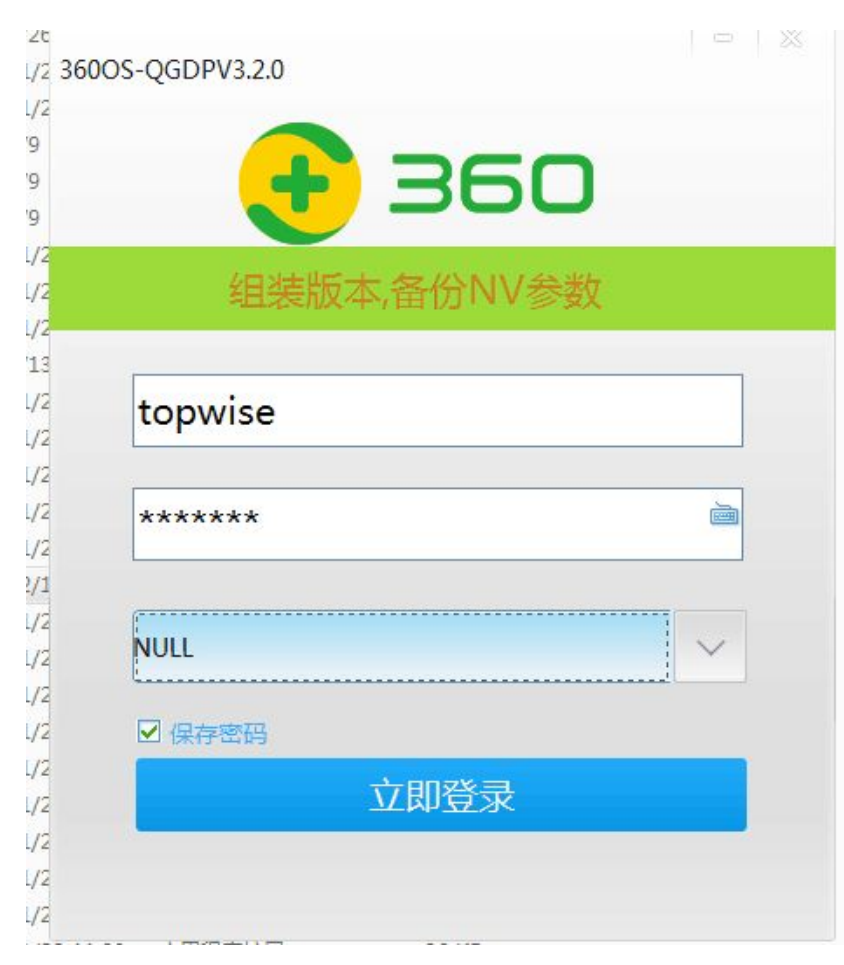

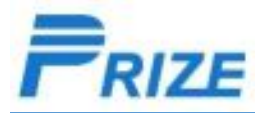

#### III、Choose software file

Unzip software file.

Click "配置" and choose the CPB file from software folder, then click "打开(O)" to set the software, then click"应

**H**"

| QGDP:组装              | 下载工具                                |                                                            |                                     |                                           | ● 下载配置                      | CORRECT OF     | married (L.)                                    | -              | X             |
|----------------------|-------------------------------------|------------------------------------------------------------|-------------------------------------|-------------------------------------------|-----------------------------|----------------|-------------------------------------------------|----------------|---------------|
| 文件(F) 视图(            | V) 帮助(H)                            |                                                            |                                     |                                           |                             |                |                                                 |                |               |
|                      |                                     | BIOTER TO TRAC                                             |                                     |                                           | 📻 设置下载文件                    | 。下载配置          | NV备份和还原                                         |                |               |
| 最近使用的:<br><b>单</b> 疗 | 🔁 设置下载文件 🧐 下载配置                     | NV备份和还原                                                    | 2H_V1.2.3_user (量产3                 | 软件)\FX903PW_OUQI_S3! ▼                    | 配置文件版本: V3.2                | .0_180124_Sk   | ipChkScatt                                      |                |               |
| Cell Pro             | 配置文件版本: V3.2.0_180124               | _SkipChkScatt                                              |                                     |                                           | And the state of the second |                |                                                 |                |               |
| 0 0.0                | 请选择CPB文件路径:                         | _                                                          | 2 Cell 6 Cell 7                     |                                           | 请选择CPB文件路径:                 |                |                                                 |                |               |
| 1 0.0                | L6_OE.CPB\OUKITEL_K5_7.0.017        | P1.171218.FX903OUQI.DZ_DZ_DZ6737WDR16_OE.CP <mark>3</mark> |                                     |                                           | 6 OE.CPB\OUKITEL            | K5 7.0.017.P1. | 171218.FX903OUOI.D2                             | Z DZ DZ6737WDF | R16 OE.CPB    |
| 2 00                 | 请选择日志服务器地址:                         | □ 输出日志                                                     |                                     |                                           |                             |                | ni dini shukati futu din kata kuta din 2 di mba |                |               |
| 2 0.0                |                                     |                                                            |                                     | ×                                         | 请选择日志服务器地址                  | t:             |                                                 | - 11 第         | 前出日志 (1)      |
| 3 0.0                | 校验下载文件记录                            | CO ♥ 📕 « bin ▶ V1.2.3 OUKITEL_K                            | s_7.0.017.P1.171218.FX ▼ 🗲          | ŷ 搜索 V1.2.3 OUKITEL_K5_7 ₽                |                             |                |                                                 |                |               |
| 4 0.0                |                                     |                                                            |                                     | ≣ ▼ 🗍 🔞                                   |                             |                |                                                 |                |               |
| 5 0.0                |                                     | 1 视频 2称                                                    | *                                   | 修改                                        | 标验下载文件记录                    |                |                                                 |                |               |
| 6 0.0                |                                     |                                                            | 5 7 0 017 P1 171218 EX903OU OT D7 D | 7 D76737WDR16 OF CPB 201                  | 12.52 1144 217 40 7         |                |                                                 |                |               |
| 7 0.0                |                                     |                                                            |                                     | 2020/07/10/120_00:010                     |                             |                |                                                 |                |               |
| 8 0.0                |                                     | ● ● ● ● ● ● ● ● ● ● ● ● ● ● ● ● ● ● ●                      | 3                                   |                                           |                             |                |                                                 |                |               |
| 9 00                 |                                     |                                                            |                                     |                                           |                             |                |                                                 |                |               |
| 5 0.0                |                                     | 🏭 系统 (C:)                                                  | N N                                 |                                           |                             |                |                                                 |                |               |
| 10 0.0               | 8                                   | □ 软件 (D:) =                                                |                                     |                                           |                             |                |                                                 |                |               |
| 保存   %               | 、<br>                               | 软件 (E:)                                                    |                                     |                                           |                             |                |                                                 |                |               |
| OEM Copyrigh         | t (C) 2016 OEM All Rights Reserved. |                                                            |                                     |                                           |                             |                |                                                 |                |               |
| <u>.</u>             |                                     | 软件 (H:)                                                    |                                     |                                           |                             |                |                                                 |                |               |
|                      |                                     |                                                            | m                                   |                                           |                             |                |                                                 |                |               |
|                      |                                     | 文件名(N): OUKITEL_K                                          | 5_7.0.017.P1.171218.FX903OUQI.DZ -  | CPB (*.CPB) -                             |                             |                |                                                 |                |               |
| EL_K5_7.0.017        | P1.171218修改日期: 2017/12/19 10        | :34                                                        | 4                                   | 打开(0) 取消                                  |                             |                |                                                 |                |               |
| 98.X.1+              | X/1: 1.50 GB                        |                                                            |                                     |                                           |                             |                |                                                 | ● 応田           | <b>第</b> 10 消 |
|                      |                                     |                                                            |                                     |                                           |                             |                |                                                 |                |               |
| 7                    | Exily Specie                        |                                                            | ovation •                           | 谢信 Dace                                   | ion · 丰仁                    | Pocho          | ncibility •                                     | 主売へ            | ctivo         |
|                      |                                     | コレッ 🍷 ビリオバ 🛙 🛙 🕯                                           |                                     | が<br>「<br>所<br>」<br>月<br>「<br>d<br>S<br>S | 이미 이 것 다                    | .nesp0i        |                                                 | ТŊА            |               |

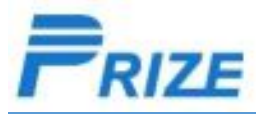

#### IV. Scan USB port

1.click"扫描端口" to open SCAN PORT window, then click "扫描端口"

Turn off your phone, connect to computer by USB cable, when there is data showing in the window, scan port succeed, click"保存" save the port data. Then disconnect your phone from computer.

| ♀ QGDP:组装下载工具                               |                                      |                       |
|---------------------------------------------|--------------------------------------|-----------------------|
| 文件(F) 视图(V) 帮助(H)                           |                                      |                       |
| 🛛 🛞 配置 🛛 🙀 开始 🛛 💋 存止 🛛 🕑 扫描端口 🛛 🌄 刷新网络 🔛 帮助 |                                      |                       |
| 最近使用的:                                      |                                      |                       |
|                                             | 最近使用的:                               | _user(量产软件)\FX903PW_0 |
| Cell Progr Com                              | <b>単元下载进度</b>                        |                       |
| 0 0. SCAN PORT                              | Cell Progr Com SCAN PORT             |                       |
| 1 04                                        | 0 0.00%                              |                       |
|                                             | 1 0.00%                              |                       |
| 2 0.0 Cell id Serial port USB GUID          | 2 0.00% Cell id Serial port USB GUID | ^                     |
| 3 0.0                                       | Cell 0 5 682C24CE2E8085              |                       |
| 4 0.4                                       | 3 0.00% Cell 2 0                     | -                     |
| 5 00                                        | 4 0.00% Cell 4 0                     |                       |
|                                             | 5 0.00% Cell 5 0                     |                       |
| 6 0.0                                       | 6 0.00% Cell 7 0                     |                       |
| 7 0.0                                       |                                      |                       |
| 8 0.4                                       | 7 0.00% Cell 10 0                    |                       |
|                                             | 8 0.00% Cell 11 0                    |                       |
|                                             | 9 0.00% Cell 13 0                    |                       |
| 10 0.0                                      | Cell 14 0<br>Cell 15 0               | -                     |
|                                             |                                      |                       |
|                                             | 保存   参清理                             |                       |
| Vi et Ctr/DDPU                              | OEM Copyright (C) 2016 OEN           |                       |
| 使用说明.txt 保存 扫描端口                            | 重置                                   | 扫描端口                  |
|                                             |                                      |                       |
|                                             | 書 Passion 🖕 書任 Posponsibility 🌒 主 🤅  |                       |

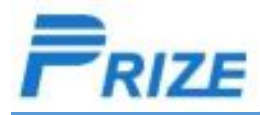

#### IV.Download

1. click "开始", then phone still in turn-off state, connect to computer by USB cale. then it will start download software automatically. When the process finishes and turn to 100% green, downloading and upgrading succeed.

| QGDI       | :组装下载      | 工具           | _             |               |             | _         | _             |                                         |                   | _      | _           |                | - 0   | x            |            |         |          |             |              |             |         |            |                 |
|------------|------------|--------------|---------------|---------------|-------------|-----------|---------------|-----------------------------------------|-------------------|--------|-------------|----------------|-------|--------------|------------|---------|----------|-------------|--------------|-------------|---------|------------|-----------------|
| 文件(□ 视图(\) |            |              |               |               |             |           |               |                                         |                   |        |             |                |       |              |            |         |          |             |              |             |         |            |                 |
| 821        | 配置         | <b>ж</b> т 🌏 | •             | 🔏 停止          | e <b>()</b> | 湖湖口       | 🔁 刷新网络        | 日 一 一 一 一 一 一 一 一 一 一 一 一 一 一 一 一 一 一 一 |                   |        |             |                |       |              |            |         |          |             |              |             |         |            |                 |
| 最近使用       | 目的: 📕      | F:\项目轫       | <b>(件\S</b> 3 | 9\海外OUKIT     | TEL\可生产     | 的量产软件     | 件\FX903PW     | OUQI_S39_FOF                            | EIGN_QH_V1.2.3_us | ser (量 | 产软件)        | \FX903PW       | v_ouq | I_S3! -      |            |         |          |             |              |             |         |            |                 |
|            | 单元下        | 载进度          |               | 100           | 50          | 50        | 50            | 50                                      | 50 50             | 1 10   |             |                |       |              |            |         |          |             |              |             |         |            |                 |
| Cell       | Progr.     | Com          | <b>_</b>      |               |             |           |               |                                         |                   | Q QGDI | P:组装下载工     | 具              |       |              |            |         |          |             |              |             |         |            |                 |
| 0          | 0.00%      | COM5         |               | Cell 0        | Cell 1      | Cell 2    | Cell 3        | Cell 4                                  | Cell 5 Cell 6     | 文件①    | 视图(⊻) ₮     | 骤助( <u>H</u> ) |       |              |            |         |          | 1.6         | T.           |             |         |            |                 |
| 1          | 0.00%      | СОМО         |               | (A)           | (A)         | 64        | (A)           | 64                                      | 69 69             | 8      |             | ① 开始           | 1     | 停止           | 1          |         | 刷新网络     | 帮助          |              |             |         |            |                 |
| 2          | 0.00%      | COMO         |               |               | Colling     |           |               |                                         |                   | 最近使用   | 用的: 📕 ₽     | :\项目软          | (件\S  | 39\海外0U      | KITEL\可生了  | 产的量产软件  | FX903PW  | _OUQ1_S39_F | OREIGN_QH    | _V1.2.3_use | er (量产教 | :件)\FX90   | B3PW_OUQI_S3! + |
|            | 0.00%      | 0000         | -             |               |             |           | Cell 11       | Cell 12                                 | Cell 13 Cell 14   |        | 单元下载        | 进度             |       | 000          | 100        | 150     | 150      | 150         | 150          | 150         | 150     |            |                 |
| 3          | 0.00%      | COMO         | =             | 通用信息          |             | 月忌に來      |               |                                         |                   | Cell   | Progr       | Com            | Â     |              |            |         |          |             |              |             |         |            |                 |
| 4          | 0.00%      | COM0         |               | [ASSE         | EMBLY       | ′版本会      | 保留NV          | /参数分区                                   | ,不能用于则            | 0      | 93.00%      | COM5           |       | Cell 0       | Cell 1     | Cell 2  | Cell 3   | Cell 4      | Cell 5       | Cell 6      | Cell 7  |            |                 |
| 5          | 0.00%      | COM0         |               |               |             |           |               |                                         |                   | 1      | 0.00%       | COM0           |       |              |            |         |          | Č)          |              |             |         |            |                 |
| 6          | 0.00%      | СОМО         |               |               |             |           |               |                                         |                   | 2      | 0.00%       | COM0           |       | Cell 8       | Cell 9     | Cell 10 | Cell 11  | Cell 12     | Cell 13      | Cell 14     | Cell 15 |            |                 |
| 7          | 0.00%      | СОМО         |               | 名称            |             | 值         |               |                                         |                   | 3      | 0.00%       | COM0           | н     | 通用(          | 言息 😝 下载    | 消息记录    |          |             |              |             |         |            |                 |
| 8          | 0.00%      | Сомо         | -             | 用户:<br>下载设备   | <b>ā</b> :  | 组装<br>OUK | SE<br>ITEL K5 |                                         |                   | 4      | 0.00%       | COM0           |       | [AS          | SEMBLY     | /版本会例   | 留NV      | 参数分         | <u>×,不</u> 省 | 制于贴         | 片,请     | 谨慎使        | H)              |
| 9          | 0.00%      | сомо         | -             | <b>CPB文</b> 件 | 井路径:        | F:\项      | 间软件\S39       | 海外OUKITEL                               | 可生产的量产软件\FX       | 5      | 0.00%       | COM0           |       | -<br>【分i     | 午继续使       | H)      |          |             |              | COLORDANA.  |         |            |                 |
| 10         | 0.00%      | Сомо         | -             | 资源文件          | +路径:        |           |               |                                         |                   | 6      | 0.00%       | COMO           |       |              |            |         |          |             |              |             |         |            |                 |
|            | 0.000      |              | -             | OGDP          | 24年版本:      | V3.2      | .0 180124     | SkipChkScatt                            |                   | 7      | 0.00%       | COMO           | - Ш   | 名称           |            | 值       |          |             |              |             |         |            |                 |
| 日 保存       | 7 🔗 清      | 理            |               |               |             |           |               |                                         |                   |        | 0.00%       |                |       | 用户:          |            | 组装线     |          |             |              |             |         |            |                 |
| OEM Co     | pyright (C | ) 2016 OEM   | All Righ      | nts Reserved. |             |           |               |                                         |                   | 8      | 0.00%       | COM0           |       | 下载           | <b>设备:</b> | OUKIT   | EL K5    |             |              |             |         |            |                 |
|            |            |              |               |               |             |           |               |                                         |                   | 9      | 0.00%       | COM0           |       | CPB<br>次语    | 文件路径:      | ▶:\坝目   | 软件\\$39\ | 海外OUKITE    | L\可生产的的      | 重产软件\FXS    | 03PW_00 | 2I_239_FOF | REIGN_QH_VI.    |
|            |            |              |               |               |             |           |               |                                         |                   | 10     | 0.00%       | COM0           | -     | 受訴.<br>OGD   | P软件版本:     | V3.2.0  | 180124 9 | SkipChkScat | t            |             |         |            |                 |
|            |            |              |               |               |             |           |               |                                         |                   | -      |             | 1              |       | p            |            |         |          |             |              |             |         |            |                 |
|            | -          | 11.          | <u> </u>      | • •           |             |           | <b>∀</b> r ı  |                                         | •                 |        | 子  🌮 清理     | 016 OEM        |       | hte Docon J  |            |         |          |             |              |             |         |            |                 |
|            |            | 7 Y /        | 20            | ecial.        | tv •        | ווק       | TAT IN        | nova                                    | tion •            |        | pyright (C) | dSS            |       | its Reserved |            | TRES    | DOL      | SIDI        | ιιν 🛡        | Τ4          | ЛА      |            |                 |

| QGDP  | :组装下载工  | 具              | - |                     |              |            |             |         |          |            |                    |  |
|-------|---------|----------------|---|---------------------|--------------|------------|-------------|---------|----------|------------|--------------------|--|
| 文件(E) | 视图(⊻) ≢ | 帮助( <u>H</u> ) |   |                     |              |            |             |         |          |            |                    |  |
| 8     |         | 100 开始         |   | 🍂 停止                |              | 刷新网络       | 即期          |         |          |            |                    |  |
| 最近使用  | 最近使用的:  |                |   |                     |              |            |             |         |          |            |                    |  |
|       | 单元下载    | 进度             |   |                     | 1 50         | 5          | 150         | 15 Ja   | 15 J     | 15/        |                    |  |
| Cell  | Progr   | Com            | _ | 💟   🕤               |              |            |             |         |          |            |                    |  |
| 0     | 100.00% | COM5           |   | Cell 0 Cel          | II 1 Cell 2  | Cell 3     | Cell 4      | Cell 5  | Cell 6   | Cell 7     |                    |  |
| 1     | 0.00%   | COM0           |   |                     |              | Č9         | Č9          | 69      | Č9       | Č9         |                    |  |
| 2     | 0.00%   | COM0           |   | Cell 8 Cel          | Il 9 Cell 10 | Cell 11    | Cell 12     | Cell 13 | Cell 14  | Cell 15    |                    |  |
| 3     | 0.00%   | COM0           | E | 🔒 通用信息 😝            | 下载消息记录       |            |             |         |          |            |                    |  |
| 4     | 0.00%   | COM0           |   | [ASSEME             | 3LY版本会       | 保留NV       | 参数分区        | 区,不能    | 用于贴      | 片,请谨       | 慎使用】               |  |
| 5     | 0.00%   | COM0           |   | 【允许继续               | 使用】          |            |             |         |          |            |                    |  |
| 6     | 0.00%   | COM0           |   |                     |              |            |             |         |          |            |                    |  |
| 7     | 0.00%   | COM0           |   | 名称<br>用户:           | 值            | ŧ          |             |         |          |            | <u>\</u>           |  |
| 8     | 0.00%   | COM0           |   | 下载设备:               | OUK          | ITEL K5    |             |         |          |            |                    |  |
| 9     | 0.00%   | COMO           |   | CPB文件路径:<br>资源文件路径· | <b>F:</b> \项 | 目软件\\$39\  | 海外OUKITE    | L\可生产的量 | 产软件\FX9( | 03PW_OUQI_ | S39_FOREIGN_QH_V1. |  |
| 10    | 0.00%   | COM0           | - | OGDP软件版本            | k: V3.2      | 0 180124 9 | kipChkScatt | 1       |          |            |                    |  |

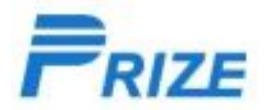

# Thank you !

专业 Specialty • 创新 Innovation • 激情 Passion • 责任 Responsibility • 主动 Active